## YELLOWSTONE NATIONAL PARK LODGES XANTERRA TRAVEL COLLECTION

Thank you for your interest in working in Yellowstone during the summer 2022 season!

Your first step is to apply online on our website! Please go to <u>www.xanterrajobs.com</u> and search for "Work and Travel Student – J-1 Visa, Yellowstone National Park 2022" in the searchbar, and then click, "Search Jobs".

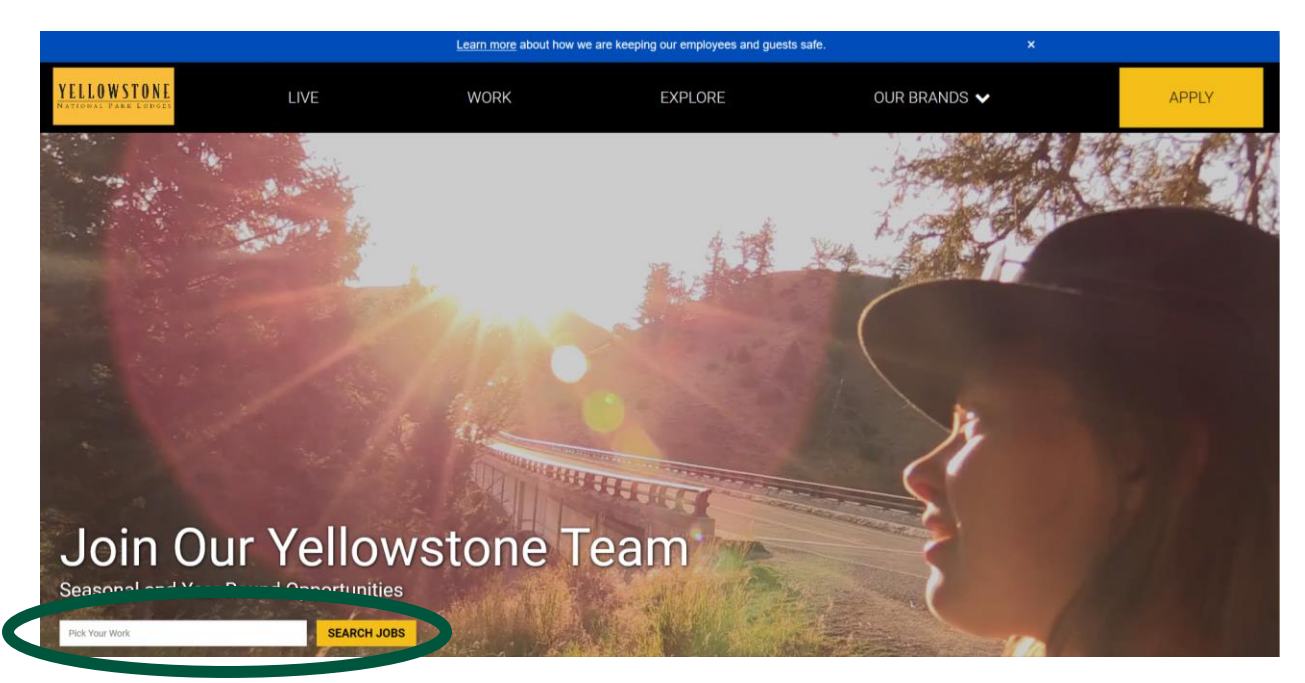

Make sure the application says, "Work and Travel Student – J-1 Visa, Yellowstone National Park 2022" and apply **ONLY** to this application. Click "Apply Now" to begin.

|                           | Curren                                               | t Employee? Please click here to sea | rch for jobs on our internal portal. |                     |
|---------------------------|------------------------------------------------------|--------------------------------------|--------------------------------------|---------------------|
|                           |                                                      | Returning User ? Please click nere   | to access your prome.                |                     |
| Filters                   | Categories 🔻                                         |                                      |                                      |                     |
| 1 Result                  |                                                      |                                      |                                      | Sort By Relevance 💌 |
| Work a<br>Visa, Y<br>2021 | ind Travel Student - J-1<br>ellowstone National Park | Brand<br>Ellowstone National Park    | Categories<br>Support Services       | Apply Now           |

Next, type in your personal email address. Please make sure that you **<u>DO NOT USE</u>** your school email address if you will not be able to access it during Summer break. After you have typed in your email address correctly, please read the privacy notice, and click the "I Understand" box when you're done. When you have typed in your email and clicked the "I Understand" box, clik the "Next" button on the bottom will turn green. Click it to continue.

| Enter your email                                                                                                    |                             |
|----------------------------------------------------------------------------------------------------|-----------------------------|
| email                                                                                                    |                             |
| international@xanterra.com                                                                                                    |                             |
| Xanterra Job Applicant Privacy Notes                                                                                                    |                             |
| Xanterra Leisure Holding, LLC, along with its subsidiary companies, understands that your privacy is important to y<br>When you apply for a position with Xanterra we collect and process personal data for recruitment purposes. <u>Click h</u><br>to read Xanterra's Privacy Policy that describes how we collect, use and protect your personal data in connection w<br>the recruiting process.                 | ou.<br>I <u>ere</u><br>rith |
| EEO: Xanterra is committed to a diverse and inclusive workplace. We are an equal opportunity employer. Qualified<br>applicants will receive consideration for employment without regard to race, color, religion, sex, sexual orientation,<br>gender identity or expression, national origin, age, disability, pregnancy, genetic information, protected veteran<br>status, or any other legally protected status. | ,                           |
| ☑ Iut erstand                                                                                                    |                             |
| Next                                                                                                    |                             |
|                                                                                                    |                             |
| Application FAQs                                                                                                    |                             |
| icims                                                                                                    |                             |
| Software Powered by iCIMS                                                                                                    |                             |
| www.icims.com                                                                                                    |                             |

The first page is creating your account, please answer all of the questions.

| 🗁 My Computer     | 🔼 Google D | rive 😳 Dropbox | OneDrive            |
|-------------------|------------|----------------|---------------------|
| Create a login    |            |                |                     |
| Login             |            | Password       | Password (Re-enter) |
|                   |            | •••••          | •••••               |
| Enter your inform | ation      |                |                     |
| First Name        |            | Middle Name    | Last Name           |
|                   |            |                |                     |
| Email*            |            |                |                     |
|                   |            |                |                     |
| Phones (1)*       |            |                |                     |
| Туре*             |            | Number*        |                     |
| Home/Primary      | ~          |                |                     |

In the address section, you need to put in TWO addresses. The first address should be this:

PO BOX 165, Yellowstone National Park, WY 82190

Please use the photo below as an example:

| ddress*          | Address 2     | City*                     |
|------------------|---------------|---------------------------|
| PO BOX 165       |               | Yellowstone National Park |
| Zip/Postal Code* | Country*      | State/Province*           |
| 82190            | United States | Wyoming                   |

After you've typed in the Yellowstone address, click "Add More (Addresses)"

A second section for addresses will appear, please type <u>**YOUR home address**</u> in this section. When you select your country, the State/Province option will say "No States Available".

| Addresses (1)*   |                      |                           |
|------------------|----------------------|---------------------------|
| Address*         | Address 2            | City*                     |
| PO BOX 165       |                      | Yellowstone National Park |
| Zip/Postal Code* | Country*             | State/Province*           |
| 82190            | United States        | Wyoming                   |
|                  |                      |                           |
| Addresses (2)*   |                      | ×                         |
| Address*         | Address 2            | City*                     |
|                  |                      |                           |
| Zip/Postal Code* | Country*             | State/Province*           |
|                  | — Make a Selection — | ✓ No states available     |
|                  |                      | Add More (Addresses)      |

Next, you will continue answering the account questions. Make sure to select "Yes" for the U.S. work eligibility question. If you do not remember your start and end dates, that is okay. I have them written down and will only send you an offer with the dates we decided on during your interview. For "Housing Preference" please select "Dormitory Housing" and for "Desired Type of Employment", please select "Seasonal".

| Are you eligible to work in the U.S.? (If hired, you will be required to furnish proof of your identity and eligibility to work in the U.S.) |
|----------------------------------------------------------------------------------------------------|
| Yes -                                                                                                    |
| Avail. Start Date (Month / Day / Year)*                                                                                                    |
| Avail. End Date (Month / Day / Year)                                                                                                    |
| Housing Preference                                                                                                    |
| Dormitory Housing •                                                                                                    |
| Desired Type of Employment                                                                                                    |
| Seasonal                                                                                                    |
| Desired Salary (Currency / Amount / Time Frame)*                                                                                             |
| If you are a spouse or a dependent of a National Park Service employee, please indicate the name and job title.                              |
| Have you been previously employed with a Xanterra company?*                                                                                  |
| No 👻                                                                                                    |
| If you are applying with a friend or relative, please indicate name(s)                                                                       |
| In a brief statement, please explain why you are an ideal fit for our company                                                                |
|                                                                                                    |

The next section is about your work history and education. You do not need to fill out your work history, we already have that information.

| Employment History & Educat | ion (By uploading a resume you r | may skip to step 2)           |
|-----------------------------|----------------------------------|-------------------------------|
| Professional Experience (1) |                                  |                               |
| Employer                    | Address                          | City                          |
| Zip                         | Country<br>— Make a Selection —  | State Please select a country |
| Title                       | Start Date (Month / Day / Year)  | End Date (Month / Day / Year) |
| Description                 |                                  |                               |
|                             |                                  |                               |
| May We Contact              | Employer Phone Number            | 7                             |
| — Make a Selection —        | •                                |                               |
| Professional Experience (2) |                                  |                               |
| Employer                    | Address                          | City                          |
|                             |                                  |                               |
| Zip                         | Country                          | State                         |
|                             | — Make a Selection —             | Please select a country •     |
| Title                       | Start Date (Month / Day / Year)  | End Date (Month / Day / Year) |

If you would like to fill out the education section, you can, but we also have that information.

٦٢

| Education (1)                     |                                        |                       |
|-----------------------------------|----------------------------------------|-----------------------|
| School - Make a Selection - •     | If your school is not on this list, pl | ease add it here<br>] |
| Degree<br>— Make a Selection —    | Major<br>— Make a Selection — •        | City                  |
| Country<br>— Make a Selection — • | State Please select a country          | ]                     |

The next page asks job specific questions:

- <u>How did you hear about us?</u> *Please select whichever option fits best for you.*
- Which agency are you working with to secure your J-1 Visa? Please write if you work with Aspire, CCUSA, CIEE, or InterExchange.
- Do you have a particular location/village at which you would prefer to work? If you know there is a village in Yellowstone you'd like to work, please write your request here. If you do not have a preference, you can skip this question.

| lob Specific Questions       |                     |               |                 |               |               |  |
|------------------------------|---------------------|---------------|-----------------|---------------|---------------|--|
| Required field.              |                     |               |                 |               |               |  |
| fow did you hear about us?   | *                   |               |                 |               |               |  |
| - Make a Selection -         | ~                   |               |                 |               |               |  |
| Provide your source details  | as applicable       |               |                 |               |               |  |
| Provide us your source       | ~                   |               |                 |               |               |  |
| Nhich agency are you worki   | ing with to secure  | your J-1 Visa | ? Aspire, CCUS/ | A, CIEE or In | terexchange?* |  |
|                              |                     |               |                 |               |               |  |
|                              |                     |               |                 |               |               |  |
|                              |                     |               |                 |               |               |  |
|                              |                     |               |                 |               |               |  |
| Do you have a particular loc | ation/village at wh | nich you wou  | ld prefer to wo | irk?          |               |  |
|                              |                     |               |                 |               |               |  |
|                              |                     |               |                 |               |               |  |
|                              |                     |               |                 |               |               |  |
|                              |                     |               |                 |               |               |  |
|                              |                     |               | Finish Late     |               | Submit        |  |
|                              |                     |               |                 |               |               |  |

After you have finished these questions, click the submit button.

This page is asking if you have a disability, you can look at the list of disabilities and click "Yes", "No", or "I do not wish to answer" then make sure to click the yellow signature box below before clicking submit.

|                                                                                                    | Save & Return Later Submit                                                                                                    |                                                                                                    |
|----------------------------------------------------------------------------------------------------|----------------------------------------------------------------------------------------------------|----------------------------------------------------------------------------------------------------|
| Form CC-305                                                                                                    | Voluntary Self-Identification of Disability                                                                                                    | OMB Control Number 1250-0005<br>Expires 05/31/2023                                                                                                    |
| Name                                                                                                    | Date                                                                                                    |                                                                                                    |
|                                                                                                    | Mar 🗸 19 🗸 2021                                                                                                    |                                                                                                    |
| Employee ID                                                                                                    |                                                                                                    |                                                                                                    |
|                                                                                                    |                                                                                                    |                                                                                                    |
|                                                                                                    | Why are you being asked to complete this form?                                                                                                    |                                                                                                    |
| We are a federal contractor or subcontractor required by law<br>toward having at least 7% of our workforce be individuals wit<br>a person may become disabled at any time, we ask all of our                                                                 | to provide equal employment opportunity to qualified people with di<br>h disabilities. To do this, we must ask applicants and employees if th<br>employees to update their information at least every five years.               | sabilities. We are also required to measure our progress<br>1ey have a disability or have ever had a disability. Because                                                                                                    |
| Identifying yourself as an individual with a disability is volunt;<br>officials or anyone else involved in making personnel decisio<br>For more information about this form or the equal employme<br>Federal Contract Compliance Programs (OFCCP) website at | and we hope that you will choose to do so. Your answer will be n.s. Completing the form will not negatively impact you in any way, r. to bilgations of federal contractors under Section 503 of the Rehat<br>www.dol.gov/ofccp. | naintained confidentially and not be seen by selecting<br>agardless of whether you have self-identified in the past.<br>ilitation Act, visit the U.S. Department of Labor's Office of                                                                                                   |
|                                                                                                    | How do you know if you have a disability?                                                                                                    |                                                                                                    |
| You are considered to have a disability if you have a physica<br>such an impairment or medical condition. Disabilities include                                                                                                    | I or mental impairment or medical condition that substantially limits<br>a, but are not limited to:                                                                                                    | a major life activity, or if you have a history or record of                                                                                                    |
| Autism     Autismmune disorder, for example, lupus,<br>fibromyalgia, neuratoid arthritis, or HIV/AIDS<br>Bind or tor vision     Cancer     Cancer     Calca disease     Calca disease     Calca disease     Carbral palsy                                    | Deaf or hand of hearing<br>Depression or anniely<br>Diabetes<br>Epilepsy<br>Gastrointes initial elevrolers, for example, Crohn's<br>Gastrointes initialie levrol syndrome<br>Intellectual disability                            | <ul> <li>Missing limbo or partility missing limbs</li> <li>Nervous system condition for example, migraine headaches, Parkinson's disease, or Multiple sclerosis (MS)</li> <li>Psychiatric condition, for example, bipolar disorder, schizophrenia, PTSD, or major depression</li> </ul> |
|                                                                                                    | Please check one of the boxes below::                                                                                                    |                                                                                                    |
| Yes, I Have A Disability, Or Have A History/Record Of Ha No, I Don't Have A Disability, Or A History/Record Of Hav I Don't Wish To Answer                                                                                                    | iving A Disability<br>ving A Disability                                                                                                    |                                                                                                    |
| PUBLIC BURDEN STATEMENT: According to the Paperwork<br>valid OMB control number. This survey should take about 5 r                                                                                                    | Reduction Act of 1995 no persons are required to respond to a col<br>minutes to complete.                                                                                                    | lection of information unless such collection displays a                                                                                                    |
| (ct                                                                                                    | necking the checkbox a sequivalent to a handwritten signature                                                                                                    | )                                                                                                    |
|                                                                                                    | Save & Return Latter Submit                                                                                                    |                                                                                                    |

This page asks if you are a protected veteran. Everyone should click "I am not a protected veteran" or "I don't wish to answer" **unless you are a veteran of the United States**. Then click the yellow signature box before clicking submit.

| Why are you being asked to complete this                                                                                                    | form?                                                                                                    |
|----------------------------------------------------------------------------------------------------|----------------------------------------------------------------------------------------------------|
| any are you being asked to complete and                                                                                                    |                                                                                                    |
| <ol> <li>This employer is a Government contractor s<br/>4212 (VEVRAA), which requires Government<br/>active duty wartime or campaign badge vetera</li> </ol>                                   | ubleict to the Vietnam Era Veterans' Readiustment Assistance Act of 1974, as amended by the Jobs for Veterans Act of 2002, 38 U.S.C.<br>contractors to take affimative action to employ and advance in employment: (1) disabled veterans; (2) recently separated veterans; (3)<br>ns; and (4) Armed Forces service medal veterans. These classifications are defined as follows:                                               |
| A "disabled veteran" is one of the follow<br>A veteran of the U.S. military, gru-<br>compensation) under laws admin<br>A person who was discharged o<br>A "recently separated veteran" means a | ving:<br>ound, naval or air service who is entitled to compensation (or who but for the receipt of military retired pay would be entitled to<br>instered by the Secretary of Veterans Affairs; or<br>released from active duty because of a service-connected disability.<br>any veteran during the three-year corido beginning on the date of such veteran's discharce or release from active duty in the U.S. military.      |
| ground, naval, or air service.<br>• An "active duty wartime or campaign ba                                                                                                    | adge veteran" means a veteran who served on active duty in the U.S. military, ground, naval or air service during a war, or in a campaign                                                                                                    |
| <ul> <li>An "Armed forces service medal vetera<br/>operation for which an Armed Forces service</li> </ul>                                                                                      | has been authorzed under the laws administered by the Uepartment of Defense.<br>In "means a veteran who, while serving on active duity in the U.S. military, ground, naval or air service, participated in a United States milit<br>ervice medal was awarded pursuant to <u>Executive Order 12985</u> .                                                                                                    |
| Protected veterans may have additional rights<br>order to perform service in the uniformed servi<br>absence due to service. For more information,                                              | under USERRA—the Uniformed Services Employment and Reemployment Rights Act. In particular, if you were absent from employment<br>ice, you may be entitled to be reemployed by your employer in the position you would have obtained with reasonable certainty if not for th<br>call the U.S. Department of Labor's Veterans Employment and Training Service (VETS), toil-free, at 1-866-4-USA-DOL.                             |
| <ol> <li>If you believe you belong to any of the cates<br/>/EVRAA, we request this information in order</li> </ol>                                                                             | gories of protected veterans listed above, please indicate by checking the appropriate box below. As a Government contractor subject to<br>to measure the effectiveness of the outreach and positive recruitment efforts we undertake pursuant to VEVRAA.                                                                                                    |
| I IDENTIFY AS ONE OR MORE OF THE                                                                                                    | CLASSIFICATIONS OF PROTECTED VETERAN LISTED ABOVE                                                                                                    |
| AM NOT A PROTECTED VETERAN                                                                                                    |                                                                                                    |
| O I DON'T WISH TO ANSWER                                                                                                    |                                                                                                    |
| <ol> <li>Submission of this information is voluntary a<br/>nconsistent with the Vietnam Era Veterans' Re</li> </ol>                                                                            | and refusal to provide it will not subject you to any adverse treatment. The information provided will be used only in ways that are not<br>eadjustment Assistance Act of 1974, as amended.                                                                                                    |
| <ol> <li>The information you submit will be kept con<br/>egarding necessary accommodations; (ii) first<br/>reatment; and (iii) Government officials engag<br/>may be informed.</li> </ol>      | fidential, except that (i) supervisors and managers may be informed regarding restrictions on the work or duties of disabled veterans, and<br>I aid and safety personnel may be informed, when and to the extent appropriate, if you have a condition that might require emergency<br>jed in enforcing laws administered by the Office of Federal Contract Compliance Programs, or enforcing the Americans with Disabilities A |
| Your Name                                                                                                    | Today's Date                                                                                                    |
|                                                                                                    | Mar • 19 • 2021                                                                                                    |
|                                                                                                    | e se se se se se se se se se se se se se                                                                                                    |
|                                                                                                    | (checking the checkbox above is equivalent to a handwritten signature)                                                                                                    |

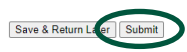

Once you have clicked submit, you should see this page with a confirmation of your application! Please take a picture or screenshot of this page just in case we cannot find your application in the future!

| Remutisition ID 2020-23949 # of Openings 999 Category (Portal Searching) Support Services | Share with a Friend    |
|-------------------------------------------------------------------------------------------|------------------------|
| Your application was submitted successfully. Thank you for applying.                      | Share on your newsfeed |
| • We have received your submission of interest for this opportunity. Thank you            | 1.                     |
| Need help finding the right job?                                                          |                        |
| We can recommend jobs specifically for you! Click here to get started.                    |                        |
|                                                                                           |                        |
| Application FAQs                                                                          |                        |
| icims                                                                                     |                        |
| Software Powered by ICIMS                                                                 |                        |
| www.icims.com                                                                             |                        |
|                                                                                           |                        |
|                                                                                           | le cling for 2         |

Please email <a href="mailto:clabelle@xanterra.com">clabelle@xanterra.com</a> with any questions about your application!